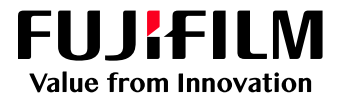

# How to Install a Printer Driver on Windows

# GP Controller for ApeosPro C810/C750/C650

Version 1.0

FUJIFILM Business Innovation Corp.

### Overview

This exercise will demonstrate the process of downloading, installing and printing using a GP Controller "PDF Printer Driver" on a Microsoft Windows 10 PC.

## Objective

By the end of this exercise users will be able to:

- Download the PDF Printer Driver from Web Manager
- Install the printer driver on Windows 10
- Print from an application

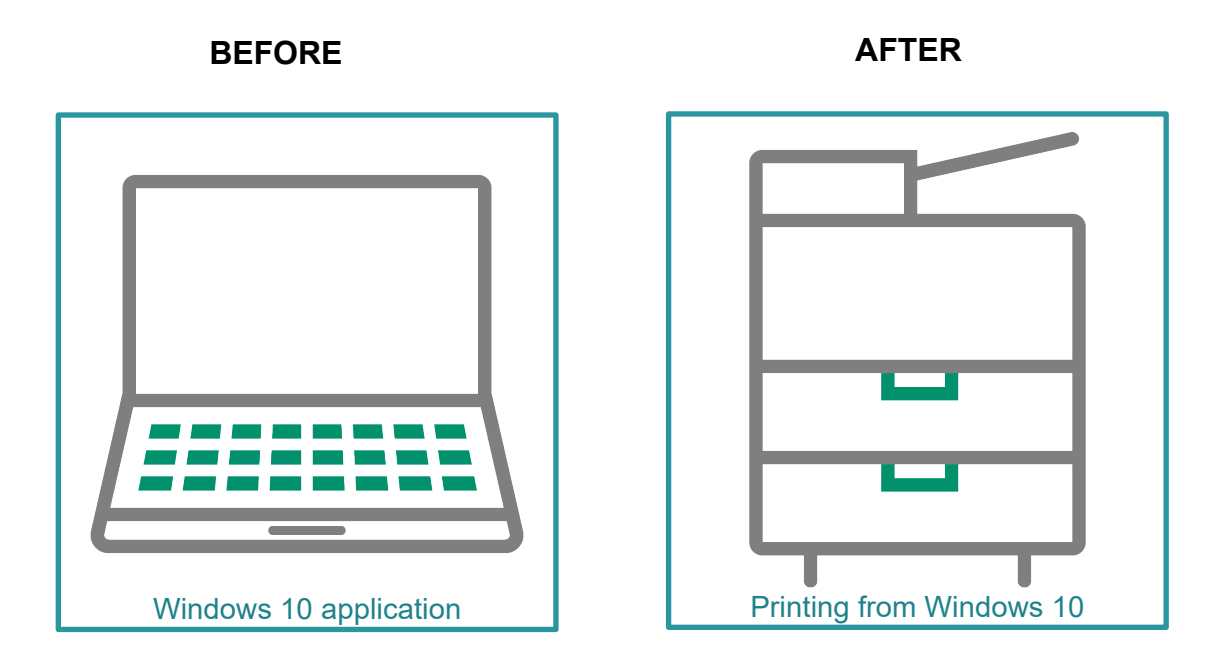

## Download and Install Printer Driver

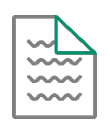

This demonstration requires the IP Address of the GP Controller. To learn how to find the IP address of the GP Controller please refer to: The GP Controller User Guide, accessed using the Help menu on the PrintStation.

- 1. Access the GP Controller webpage by typing the IP address in the web browser address bar on the client computer.
- 2. Click the link **Download**.
- 3. Click the link PDF Printer Driver to download the printer driver to the local Windows PC.

| PrintStation × +                                    | • - u ×                       |
|-----------------------------------------------------|-------------------------------|
|                                                     | x) 🖬 🕸 😩 E                    |
| PrintStation                                        |                               |
| │ Job Manager 〜 👱 Download                          | UI Language Settings Log In 🕐 |
| V Print Server Printer Keady                        |                               |
| V ApeosPro C810 Series - Connect To : 129.249.45.68 | Consumables Information       |
| Printer Ready                                       |                               |
| Windows                                             |                               |
| PrintStation (32-bit)                               | Application                   |
| PrintStation (64-bit)                               | Application                   |
| Printer Driver                                      | Plugins, PPD                  |
| PDF Driver                                          | PDF Printer Driver            |
| DropUtility (32-bit)                                | Application                   |
| DropUtility (64-bit)                                | Application                   |
| Mac                                                 |                               |
| Printer Driver                                      | Plugins, PPD                  |
| DropUtility                                         | Application                   |
| Manual                                              |                               |
| Manual_Basic.pdf                                    | User Guide - Basic Operations |
| Manual_Settings.pdf                                 | User Guide - Server Settings  |

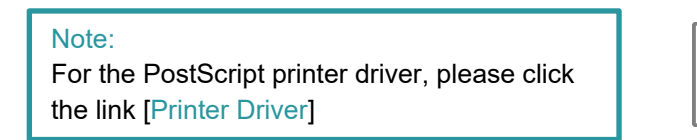

- 4. Double-click the downloaded file, **PSDriver\_PPD.exe** and unzip/extract the file to a location of your choice.
- 5. Double-click the **Setup.exe** file.

| Name          | Date modified      | Туре        | Size     |
|---------------|--------------------|-------------|----------|
| 🔒 dotnet      | 5/07/2021 4:55 PM  | File folder |          |
| printerdriver | 7/07/2021 10:07 AM | File folder |          |
| 📊 readme      | 5/07/2021 4:55 PM  | File folder |          |
| 📊 redist      | 5/07/2021 4:55 PM  | File folder |          |
| setup.cfg     | 5/07/2021 3:03 PM  | CFG File    | 36 KB    |
| F Setup       | 5/07/2021 3:03 PM  | Application | 2,079 KB |

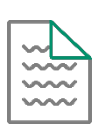

Please note: Microsoft .NET Framework 4.7.2 or later is needed to install the Printer Driver. If they are not installed, the .NET Framework will be automatically installed.

6. In the User Account Control pop-up, select Yes.

| User Account Control<br>Do you want to allow this app from an<br>unknown publisher to make changes to you<br>device? | × |
|----------------------------------------------------------------------------------------------------|---|
| Setup.exe<br>Publisher: Unknown<br>File origin: Hard drive on this computer<br>Show more details<br>Yes No           |   |

7. Configure the following settings:

С

- a. In 'Host Name or IP Address', enter the IP address of Print Server.
- b. Select the Queue Name, either lpr\_print, lpr\_hold, & lpr\_rip.
- c. You may enter the port name in Port name or leave it as the default IP.
- 8. Click **OK** to apply the changes.

| 🚰 Add Printer for FF ApeosPro GP D01 V300 P                              | DF EN Ver.1.05 - 🗆 🗙                                 |
|--------------------------------------------------------------------------|------------------------------------------------------|
| Printer                                                                  |                                                      |
| Printer Name                                                             | FF ApeosPro GP D01 V300 PDF EN                       |
|                                                                          | Set as Default Printer                               |
| Printer Port                                                             |                                                      |
| Create a New Port                                                        |                                                      |
| Host Name or IP Address                                                  |                                                      |
| Select Queue Name                                                        | lpr_print v                                          |
| Port Name                                                                |                                                      |
| O Use an Existing Port                                                   | 129.249.45.62_lpr_hold (Standard TCP/IP Port) $\lor$ |
| Printer Sharing                                                          |                                                      |
| O not share this printer.                                                |                                                      |
| O Share this printer so that others on your network can find and use it. |                                                      |
|                                                                          | OK Cancel                                            |

9. When the following dialog box appears, click Install.

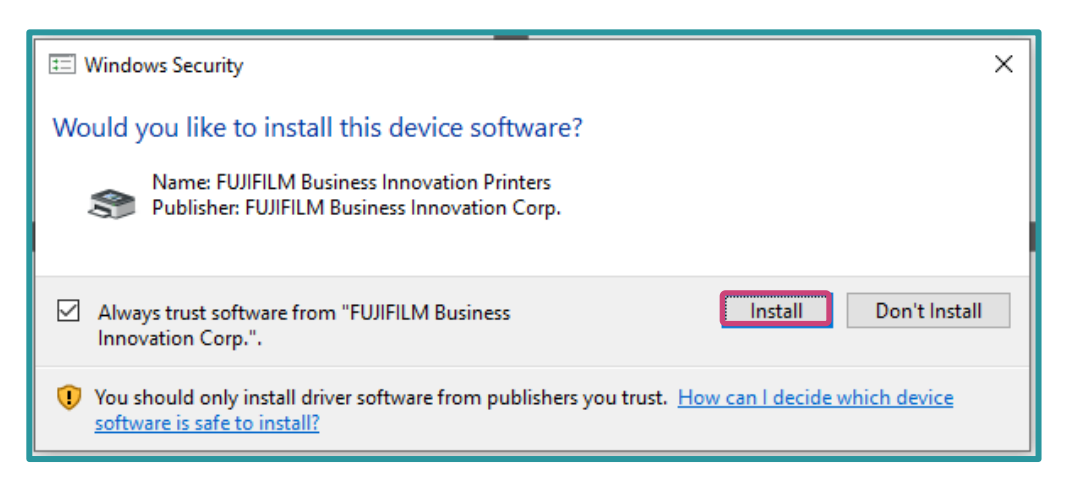

#### 10. Click OK.

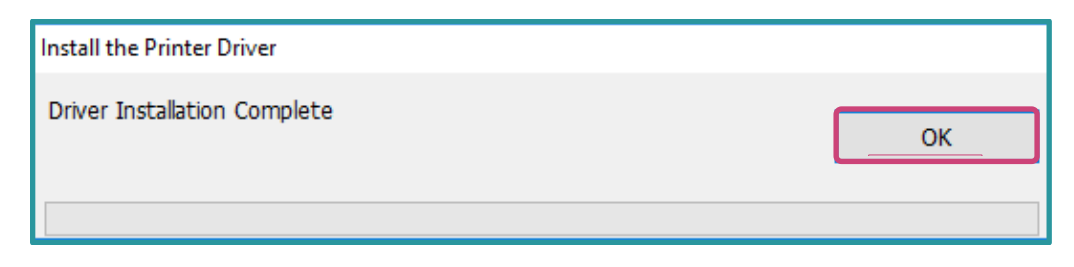

Congratulations, you have now completed this exercise.

Please continue to the next steps in this exercise. We will test the success of the install, by choosing a file and an application to print from.

#### Print from the Windows Client

1. Open a file to print. Select File > Print.

Please note, in the next step we will use the example of printing to a GP Controller for ApeosPro.

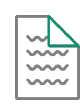

2. From the Printer drop-down menu, select the FF ApeosPro GP D01 V300 PS EN, and then click **Properties.** 

| Print                                                                                                    | ×                                                                                                    |
|----------------------------------------------------------------------------------------------------|----------------------------------------------------------------------------------------------------|
| Printer: FF ApeosPro GP D01 V300 PDF EN V Properties Ad                                                                                                    | dvanced Help 🔿                                                                                                    |
| Copies: 1                                                                                                    | Save ink/toner                                                                                                    |
| Pages to Print         ● Pages         1 - 2           ● All         ○ Current         ○ Pages         1 - 2           ▶ More Options         ■         ■         ■ | Scale: 97%<br>8.27 x 11.69 Inches                                                                                                    |
| Page Sizing & Handling ① Size Poster Multiple Booklet                                                                                                    | Information on Security Merce available Merce available Merce        |
| O Fit O Actual size     O Shrink oversized pages O Custom Scale: 100 %     Choose paper source by PDF page size                                                     | Standards and standards and standards a            |
| ☐ Print on both sides of paper<br>Orientation:<br>○ Auto                                                                                                    | <ul> <li>A section application for the distance of execution execution environments are a section of execution of execution of exec</li></ul> |
| Comments & Forms Document and Markups V Summarize Comments                                                                                                    | < Page 1 of 2                                                                                                    |
| Page Setup                                                                                                    | Print Cancel                                                                                                    |

3. If required to set up job properties, click Job Properties.

| 👼 FF ApeosPro GP D01 V300 PDF EN Doct | ment Properties                                                | >                                                                                                    |
|---------------------------------------|----------------------------------------------------------------|----------------------------------------------------------------------------------------------------|
| Basic Advanced Settings               |                                                                |                                                                                                    |
|                                       | Favorites(J):                                                  |                                                                                                    |
|                                       | 💹 <modify>Standard 🗸 🗸</modify>                                | Save Delete Import/Export                                                                                                    |
| F., F.                                | Job Name         : Auto Acquistion           Original Size(5): | Original Orientation<br>Rotate to Landscape<br>© Portrak Original<br>O Landscape Original<br>Copies(C):<br>I<br>Reverse Order (N-1): Colated(Q):<br>Multiple-Up(N):<br>No Multiple-Up ~ |
|                                       | 🗏 No ~                                                         |                                                                                                    |
|                                       |                                                                | Paper Tray(F):                                                                                                    |
|                                       | Color Mode(M):                                                 | Auto Select V                                                                                                    |
|                                       |                                                                | Auto Tray Paper Settings                                                                                                    |
|                                       | No ~                                                           | Output Destination(O):<br>Auto Select                                                                                                    |
|                                       | Hole Punch(I):                                                 | Offset Stacking(L):<br>No ~                                                                                                    |
|                                       | Folding:                                                       | Job Properties Restore Defaults                                                                                                    |
|                                       |                                                                | OK Cancel                                                                                                    |

4. Make the necessary selections and click OK.

#### 5. Click Print.

The jobs are sent to GP Controller

| ····· | Please note: When the job properties dialog is displayed, the Printer Driver retrieves information from the GP Controller (i.e. information such as Imposition templates, color profiles etc.). This process can sometimes take a while. This connection can be disabled in Printer properties > Default > Print |
|-------|----------------------------------------------------------------------------------------------------|
|       | <complex-block></complex-block>                                                                                                    |

Congratulations you have now completed this exercise.

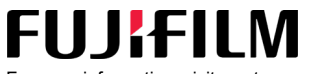

For more information, visit us at **FUJIFILM Business Innovation Asia Pacific Pte. Ltd support-fb.fujifilm.com** FUJIFILM and FUJIFILM logo are registered trademarks or trademarks of FUJIFILM Corporation